# 新版邮件系统部分功能说明

一、账号安全二次验证

用户登录邮件系统时,除输入账号、密码外,还需输入 短信验证码方可登入,以此保障用户邮箱安全。

| < 二次验证<br>通过【短信】验证码方式进行验证<br>短信验证码已经发送至手机号码159****5201<br>薄输入验证码 重新发送 (58s)<br>同设备登录免二次验证 | Language: 简体中                                | Þ文 |
|-------------------------------------------------------------------------------------------|----------------------------------------------|----|
| 通过【短信】验证码方式进行验证<br>短信验证码已经发送至手机号码159****5201<br>请输入验证码  重新发送(58s)<br>同设备登录免二次验证           | < 二次验证                                       |    |
| 请输入验证码     重新发送 (58s)       同设备登录免二次验证                                                    | 通过【短信】验证码方式进行验证<br>短信验证码已经发送至手机号码159****5201 |    |
| □ 同设备登录免二次验证                                                                              | 请输入验证码 重新发送 (58s)                            |    |
| SMS                                                                                       | 同设备登录免二次验证                                   |    |
|                                                                                           | SMS                                          |    |

1. 如用户处于校园内网环境下:

用户通过用户名、密码直接登录即可,系统将自动完成"二次验证"。

2. 如用户处于外网环境下:

用户如未绑定手机,页面将弹出"绑定"提示,绑定完 成后方可进入邮件系统,否则无法进入。

| <ul> <li>请选择验证方:</li> <li>绑定后,登录</li> </ul> | 式进行绑定<br>时会进行安全验证   |    |
|---------------------------------------------|---------------------|----|
| 如有疑问请前                                      | 往 帮助中心 查看操作指引或联系管理员 |    |
| _                                           |                     |    |
| (甲)短信                                       |                     | 绑定 |
|                                             |                     |    |

信息化工作办公室提醒各邮件系统用户,按照上级相关 要求:

▶ 严禁使用个人账号接收/发送工作相关内容;

▶ 对于办公邮箱账号,要定期排查敏感信息,清空历史 邮件,谨防工作内容泄露;

用户也可通过如下方式完成二次验证的手机绑定。

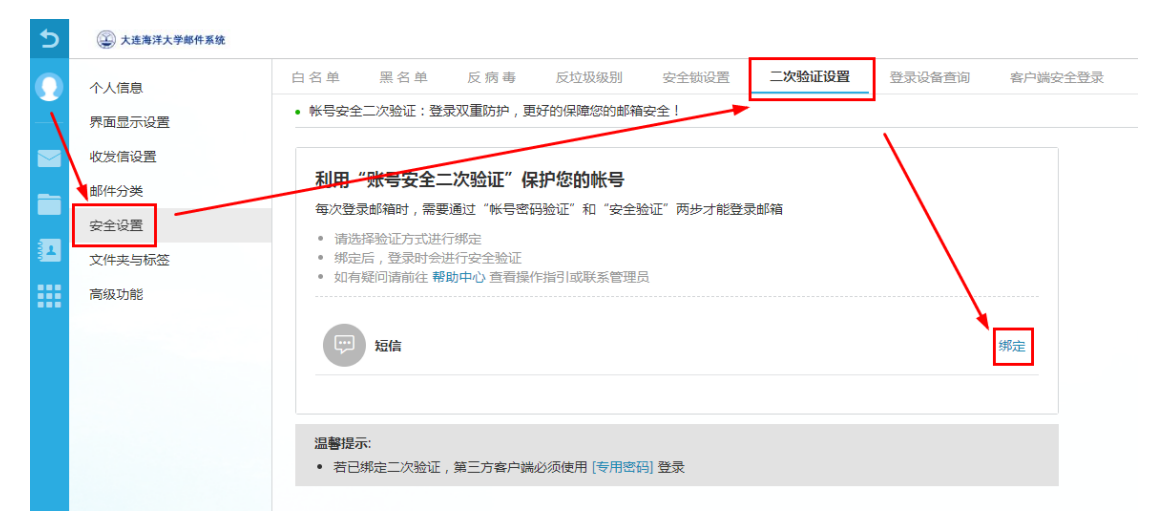

二、密码重置

如用户已完成【二次验证】所需的手机号码绑定,【密码 重置】所需手机号码绑定将自动完成。

用户也可通过以下方式自行绑定。

1. 在邮件系统主页左上角点击头像按钮或左下角"邮箱 设置™"按钮,进入设置,选择"高级功能"-"手机绑定"。

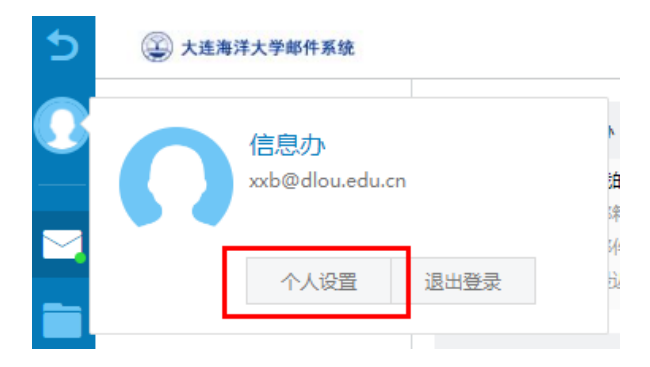

| 5          | 😧 大连海洋大学邮件系统 |                              |                             |
|------------|--------------|------------------------------|-----------------------------|
| 0          | 个人信息         | 客户端设置 <b>手机绑定</b> 提醒设置 键盘快捷锁 | <del>1</del><br>1<br>1<br>1 |
|            | 界面显示设置       | 确定取消                         |                             |
|            | 收发信设置        |                              |                             |
|            | 邮件分类         | 您还没有绑定手机                     |                             |
|            | 安全设置         | 图形验证码:图形验证码 74-1             | C TY                        |
| 8 <b>.</b> | 文件夹与标签       |                              |                             |
|            | 高级功能         | <b>绑定到:</b> 手机号码             |                             |
|            |              | 短信验证码: 短信验证码 发送              | 验证码 5 分钟内有效                 |

3. 绑定成功后,页面将显示已绑定的手机号码。用户也
 可通过"解绑"按钮,解绑手机号码。

| 5          | 😧 大连海洋大学邮件系统 |       |             |        |       |
|------------|--------------|-------|-------------|--------|-------|
| $\bigcirc$ | 个人信息         | 客户端设置 | 手机绑定        | 提醒设置   | 键盘快捷键 |
|            | 界面显示设置       | 解绑    |             |        |       |
|            | 收发信设置        |       |             |        |       |
| _          | 邮件分类         |       | 手机绑定        |        |       |
|            | 安全设置         |       | 已设置: 159*** | **5201 |       |
| 81         | 文件夹与标签       |       |             |        |       |
|            | 高级功能         |       |             |        |       |
|            |              |       |             |        |       |

4. 对于已绑定手机号码的用户,当用户忘记密码时,在 邮件系统登录窗口页面处点击"忘记密码"按钮,进入"密 码重置"页面。

|                 | 重置來码            |        |
|-----------------|-----------------|--------|
|                 |                 |        |
|                 | 2               |        |
| 输入邮箱账号          | 身份验证            | 设置新的密码 |
|                 |                 |        |
| 用户名:            | xxb@dlou.edu.cn |        |
| 验证码:            | C W N W D       |        |
|                 | 下一步             |        |
| ·13-14.<br>验证码: | C W / L V C     |        |

2. 按要求填入图形验证码、手机号码、验证码。

# 5. 按照页面提示输入用户名、验证码,点击"下一步"。

|                  |            | 重置密码                |          |
|------------------|------------|---------------------|----------|
| <b>1</b><br>输入邮箱 | 倾账号        | <b>2</b><br>身份验证    | 3 设置新的密码 |
|                  | 您正在对邮箱账号为  | xxb@dlou.edu.cn 进行重 | 署咴码操作    |
|                  | 为了您的账号安全,; | 青选择以下方式完成身份验        | 证后找回密码   |
|                  |            | 0                   |          |
|                  | 短信找回       | 备用邮箱找回              |          |
|                  |            |                     |          |
| 首页               |            |                     | 修改邮箱账号   |

## 6.选择"短信找回"功能。

|        | 重置密码              |        |
|--------|-------------------|--------|
| 1      | 2                 | 3      |
| 输入邮箱账号 | 身份短证              | 设直新的密码 |
| 发送验证   | 通过手机159****5201找回 |        |
| 输入验证   |                   |        |
|        | 下一步               |        |
|        |                   |        |
| 首页     |                   | 修改邮箱账  |

#### 7. 按提示输入短信验证码, 随后设置新的密码。

|        | 重置密码 |        |
|--------|------|--------|
| 1      | 2    | 3      |
| 输入邮箱账号 | 身份验证 | 设直新的密码 |
| 密码强度:  |      |        |
| 新的密码:  |      |        |
| 密码确认:  |      |        |
|        | 下一步  |        |
|        |      |        |
| 首页     |      | 修改邮箱财  |

#### 三、附件发送

用户在使用邮件系统时,经常会遇到发送大附件的情况。 其中,小于 50M 的文件为普通附件,可以直接上传发送;超 过 50M 为超大附件,系统会自动将该附件转存至邮件系统的 文件中转站后发送。

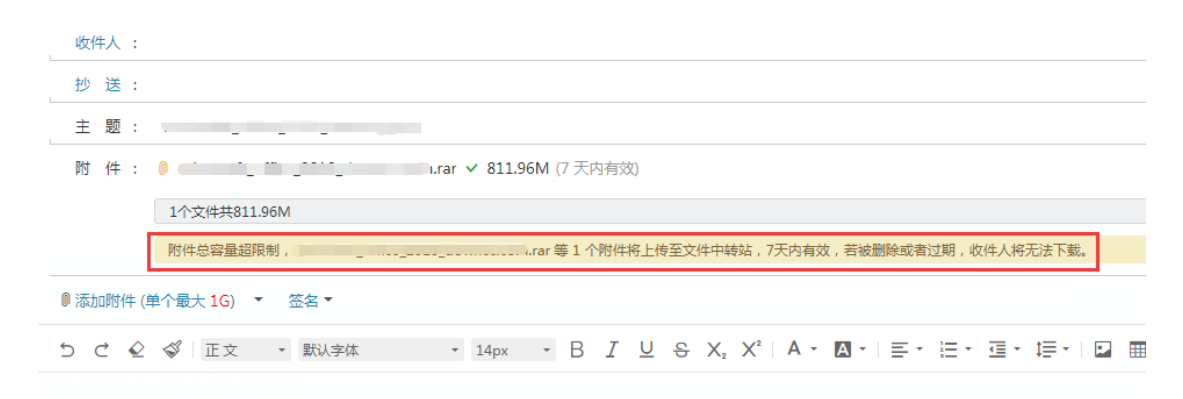

收件人需要在规定的时间内下载附件,超过时限(7天)、或附件被发件人从文件中转站中删除,收件人则无法下载。

| 超大附供 | <b>‡(1</b> 个) |  |      |           |                                    |
|------|---------------|--|------|-----------|------------------------------------|
|      | r<br>下载       |  | .rar | (811.96M) | (文件将在 2023-06-11 10:55 到期 , 请尽快下载) |

给多个收件人发送相同大附件时,不需要每封邮件都上 传大附件。当首次上传附件后,用户可在"文件中转站"内, 选择已经上传过的大文件作为附件发送。否则多次上传的大 文件会将文件中转站空间(上限1G)填满,导致邮件无法发 送。

| 收件人 :                  |            |
|------------------------|------------|
| 抄送:                    |            |
| 主题:                    |            |
| ◎ 添加附件 (单个最大 1G)       |            |
| 5 C 🖉 🗳 正文 🗎 从文件中心添加   | • 14px • B |
| ● 上传到文件中转站             |            |
| はマかみみぶろ加略が             |            |
| 文件中转站 个人网盘 来往附件        | 0          |
| □ S i í ″ *** i .co 7天 |            |
|                        |            |
|                        |            |
|                        |            |

文件中转站内的文件到期后,系统将自动删除,以此防 止空间被长时间占用。如收件人无法在期限内接收,发件人 可以在文件过期前,对文件进行续期(仍为7天),续期后收 件人可以继续下载该附件。

| 5         | 😧 大连海洋力                                | 大学邮件系统                                  |
|-----------|----------------------------------------|-----------------------------------------|
| Ω         |                                        | 上传 发信 续期 删除 下载记录查询                      |
|           | ▲▲ ○ ○ ○ ○ ○ ○ ○ ○ ○ ○ ○ ○ ○ ○ ○ ○ ○ ○ | <b>文件中转站</b> 共1个   容量: 811.96 M/ 1.00 G |
|           | 170.5                                  | □ 名称                                    |
|           | - (3)                                  | □ T载 续期 发信 重命名 删除                       |
| <b>31</b> | 文件中转站                                  |                                         |
|           | -                                      |                                         |
|           | 来往附件                                   |                                         |

### 四、多语言模式

新版邮件系统目前支持简体中文、繁体中文和英文三个 版本,用户可在登录窗口右上角自主选择。

| Language: 简体中文 ~     | Language: 繁體中文 >     | Language: English 🗸   |
|----------------------|----------------------|-----------------------|
| 邮箱账号登录               | 郵箱賬號登錄               | Email login           |
| L wanggw@dlou.edu.cn | ⊥ wanggw@dlou.edu.cn | anggw@dlou.edu.cn     |
| 6 密 码                | 🔒 密 碼                | Password              |
| □记住用户名 ✓ SSL 安全登录    | □記住用戶名 ✓ SSL 安全登録    | Remember user Use SSL |
| 登录                   | 登錄                   | Login                 |
| 忘记密码?                | 忘記密碼?                | Forgot your password? |
|                      |                      |                       |

信息化工作办公室 2023年7月10日